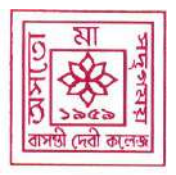

Established in 1959 (Government Sponsored)

#### NAAC Reaccredited **B**+

Date: 21.05.2024

# **NOTICE**

All students of **B.A / B.Sc. Semester 2 (CCF), Semester 4 (CBCS) & Semester 6 (CBCS)** (**Batch: 2023-2024**) are requested to pay their Admission Fees **through the College Management System** as per the following schedule: -

| DATE OF STARTING | CLOSING DATE | LATE PAYMENT CHARGE |
|------------------|--------------|---------------------|
| 22.05.2024       | 08.06.2024   | Not Applicable      |
| 09.06.2024       | 12.06.2024   | <b>Rs. 50/-</b>     |
| 13.06.2024       | 16.06.2024   | <b>Rs. 100/-</b>    |
| 17.06.2024       | 21.06.2024   | <b>Rs. 150/-</b>    |

ADMISSION AMOUNT TO BE PAID THROUGH COLLEGE MANAGEMENT SYSTEM ONLY

| Particulars | BA   | BA  | BA    | B.Sc    | B.Sc  | B.Sc      | B.Sc      | B.Sc       | B.Sc        | B.Sc     |
|-------------|------|-----|-------|---------|-------|-----------|-----------|------------|-------------|----------|
|             | Hons | Gen | Major | Physics | Maths | Chemistry | Economics | Statistics | General     | General  |
|             |      |     |       | Hons    | Hons  | Hons      | Hons      | Hons.      | ( Physics + | (Others) |
|             |      |     |       |         |       |           |           |            | Chemistry)  |          |
| Tuition     | 450  | 300 | 450   | 660     | 660   | 660       | 450       | 660        | 510         | 510      |
| Fees        |      |     |       |         |       |           |           |            |             |          |
| Admission   | 200  | 200 | 200   | 200     | 200   | 200       | 200       | 200        | 200         | 200      |
| Fees        |      |     |       |         |       |           |           |            |             |          |
| Practical   | 0    | 0   | 1150  | 1300    | 0     | 1550      | 0         | 1100       | 700         | 600      |
| Fees        |      |     |       |         |       |           |           |            |             |          |
| College     | 50   | 50  | 50    | 50      | 50    | 50        | 50        | 50         | 50          | 50       |
| Exam. Fees  |      |     |       |         |       |           |           |            |             |          |
| TOTAL       | 700  | 550 | 1850  | 2210    | 910   | 2460      | 700       | 2010       | 1460        | 1360     |
|             |      |     |       |         |       |           |           |            |             |          |

PROCESS OF PAYMENT THROUGH THE COLLEGE MANAGEMENT SYSTEM IS ILLUSTRATED BELOW

By Order/-Dr. Indrila Guha Principal Basanti Devi College

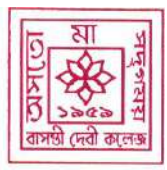

Established in 1959 (Government Sponsored)

NAAC Reaccredited B+

Open College website & click on student login:

www.basantidevicollege.edu.in

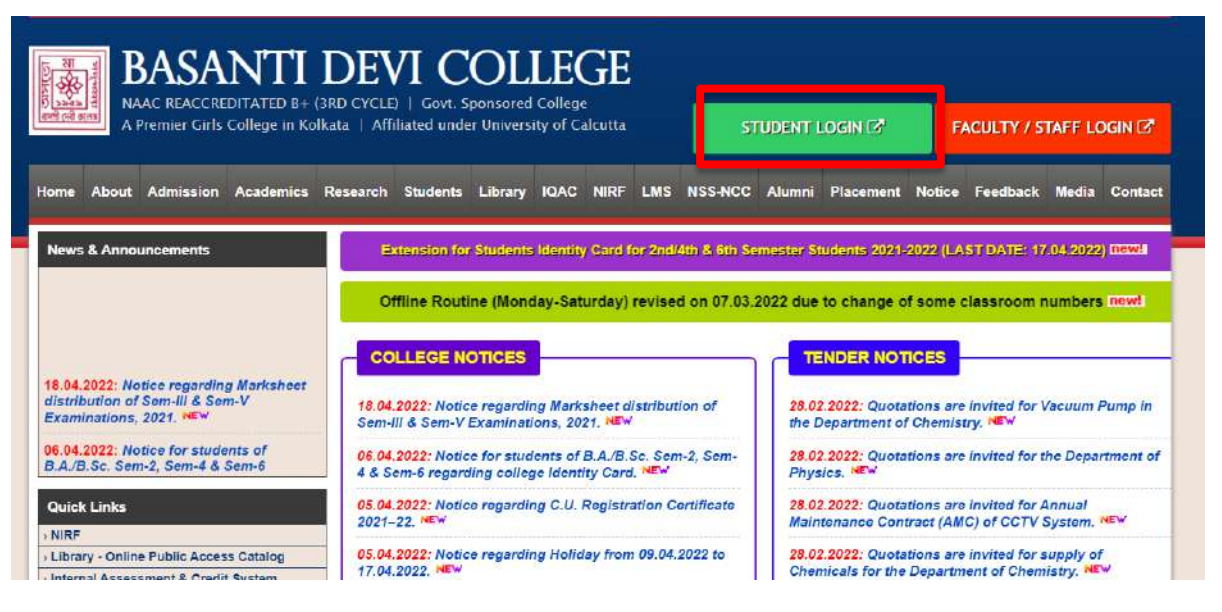

or open the direct link :

https://basantidevicollege.in/StudentPortal/Login.aspx

### Interface of the Login Page & Process of finding Student ID

|                               | D B+ (3RD CYCLE)   Govt. Spons   | OLLEGE               |
|-------------------------------|----------------------------------|----------------------|
| A Premier Girls College       | in Kolkata   Affiliated under Un | iversity of Calcutta |
| udent Protal                  |                                  |                      |
| Notice                        |                                  | Login                |
| No Notice Found               |                                  | Enter Student (D     |
|                               |                                  | Remember me          |
|                               |                                  | Enter Password       |
|                               |                                  | Forget Password?     |
|                               |                                  |                      |
| Click to Find your Student ID |                                  |                      |
|                               | FIND DETAILS                     |                      |
| Select Course                 | All Courses                      | ~                    |
| Enter Name                    |                                  | SHOW                 |
| Online Payment Schedule       | New Student Registration Req     | uest                 |

Enter your name and click on show to get the details

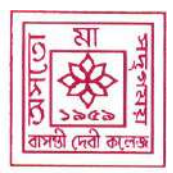

Established in 1959 (Government Sponsored)

#### NAAC Reaccredited **B**+

|           |               |             | FIND DETAILS       |      |      |
|-----------|---------------|-------------|--------------------|------|------|
|           | Select Course | All Courses | ,                  |      |      |
|           | Enter Name    | sohini      |                    | SHOW | ]    |
| StudentID | course        |             | Name               | Sem  | Roll |
| 2020-0180 |               |             | SOHINI MONDAL      | 1    | NULL |
| 2020-0210 |               |             | SOHINI SARKAR      | 1    | NULL |
| 2020-0210 | EDUCATION(H)  |             | SOHINI SARKAR      | 1    | NULL |
| 2021-0056 | PHILOSOPHY(H) |             | SOHINI CHOWDHURY   | 1    |      |
| 2021-0097 | HISTORY(H)    |             | SOHINI DAS         | 1    |      |
| 2021-0123 | HISTORY(H)    |             | SOHINI CHAKRAVARTY | 1    |      |
| 2021-0125 | ENGLISH(H)    |             | SOHINI BANERJEE    | 1    |      |

#### Note the Student ID, the default password will be same as Student ID Students are strongly advised to change the password after 1<sup>st</sup> login (i.e.: if the student id is 2021-0001, default Password will be 2021-0001)

#### Logging into the system

| BASANTI D<br>NAAC REACCREDITATED B+ (3RD C<br>A Premier Girls College in Kolkata | EVI COLLEGE<br>YCLE)   Govt. Sponsored College<br>Affiliated under University of Calcutta |
|----------------------------------------------------------------------------------|-------------------------------------------------------------------------------------------|
| Student Protal                                                                   | Login                                                                                     |
| No Notice Found                                                                  | 2020-0210                                                                                 |
|                                                                                  | Forgot Password?                                                                          |

Enter the Student ID & Password and click on Sign In

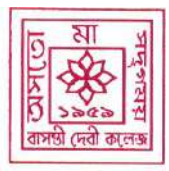

Established in 1959 (Government Sponsored)

NAAC Reaccredited **B**+

#### Student Dashboard

On first time login the student will get the option for updating her Mobile Number, Email ID, Date of Birth, Address (if needed) & Password change.

|                                          | Please check your mobile number & email id                                                                        |  |  |  |  |  |  |  |
|------------------------------------------|----------------------------------------------------------------------------------------------------|--|--|--|--|--|--|--|
|                                          | User Name: SOHINI DAS                                                                                             |  |  |  |  |  |  |  |
|                                          | Date of birth ,Email and Mobile No. update                                                                        |  |  |  |  |  |  |  |
| StudentID 2021-0097<br>Course HISTORY(H) | Mobils_ (7477821878                                                                                               |  |  |  |  |  |  |  |
| Student Panel                            | Email Id: (dsohkioct@gmail.com                                                                                    |  |  |  |  |  |  |  |
| Pay Fees Online                          | Date of Bith1: DD [28 →] / MM [11 →] / YYYY [2003 →]                                                              |  |  |  |  |  |  |  |
| Pay Miscellaneous Fees                   | Update                                                                                                    |  |  |  |  |  |  |  |
| Other Transaction                        |                                                                                                    |  |  |  |  |  |  |  |
| Online Payment Status                    | Password Change                                                                                                   |  |  |  |  |  |  |  |
| Document Upload                          | Please type your new password and retype in the confirm password password box and must be minimum of 6 charecters |  |  |  |  |  |  |  |
| View Profile                             | New Password:                                                                                                    |  |  |  |  |  |  |  |
| View Subject                             |                                                                                                    |  |  |  |  |  |  |  |
| Feedback                                 | Confirm Password:                                                                                                 |  |  |  |  |  |  |  |
| Support                                  | Save Password                                                                                                    |  |  |  |  |  |  |  |
|                                          | Address Change                                                                                                    |  |  |  |  |  |  |  |
|                                          | Please check and update your address If needed                                                                    |  |  |  |  |  |  |  |
|                                          | Address: VILL-SARBESWARPUR.P.O.P                                                                                  |  |  |  |  |  |  |  |
|                                          | Pln: (742201                                                                                                    |  |  |  |  |  |  |  |
|                                          | State : (West Bengal                                                                                              |  |  |  |  |  |  |  |
|                                          | Save Address                                                                                                    |  |  |  |  |  |  |  |

### Payment of Semester / Admission / Other Fees

On the left side, clink on the link "Pay Fees Online"

| 2                                          | Please check your mobile number & email id<br>User Name.: SOHINI DAS<br>Date of birth ,Email and Mobile No. update |
|--------------------------------------------|----------------------------------------------------------------------------------------------------|
| StudentID 2021-0097<br>Course HISTORY(H)   | Mobile.: (7477821878                                                                                               |
| Student Panel                              | Email Id : dsohinioct@gmail.com                                                                                    |
| Pay Fees Online                            | Date of Birth : DD 28 v) / MM 11 v) / YYYY 2003 v                                                                  |
| Pay Miscellaneous Fees<br>Payment History  | Update                                                                                                    |
| Other Transaction<br>Online Payment Status | Password Change                                                                                                    |
| Document Upload                            | Please type your new password and retype in the confirm password password box and must be minimum of 6 charecters  |
| View Profile<br>View Subject               | New Password :                                                                                                    |
| Feedback                                   | Confirm Password :                                                                                                 |
| Covid Update<br>Support                    | Save Password                                                                                                    |

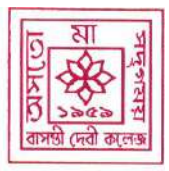

Established in 1959 (Government Sponsored)

NAAC Reaccredited B+

#### Select the semester and Click on Continue

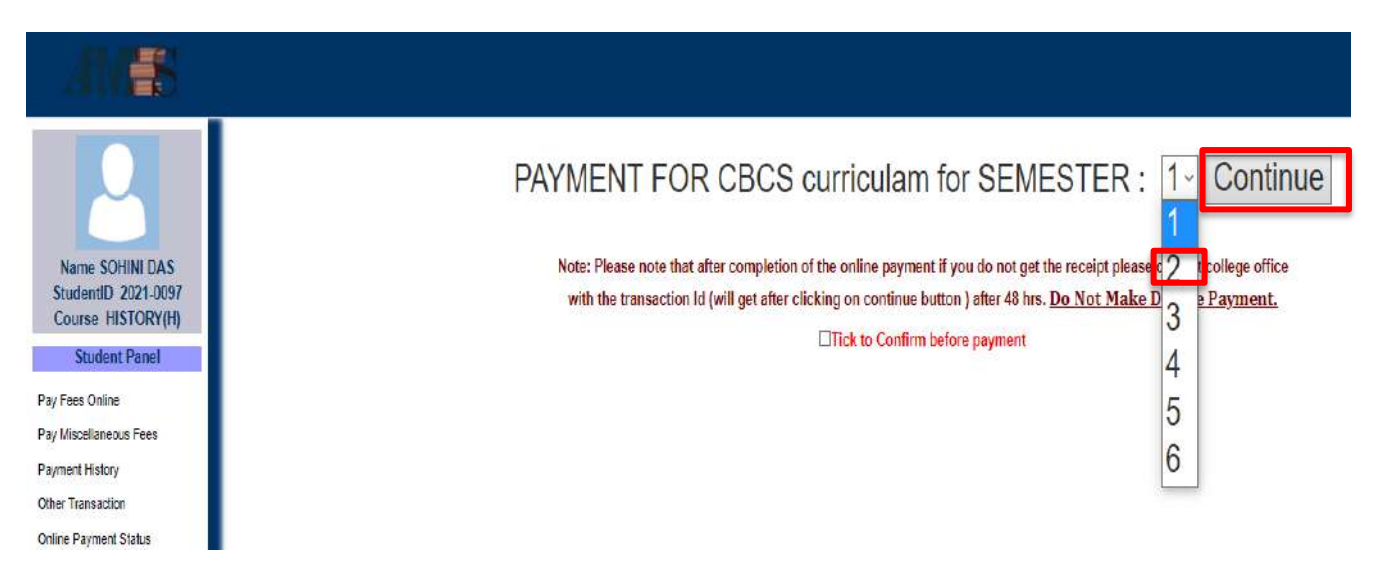

The applicable fees will appear, First Click on the button below " **Tick to Confirm before Payment**" and then Click on "**Pay**" Button to proceed with payment.

| AMES                   |                                                                                                    |                     |                                   |                                                                        |
|------------------------|----------------------------------------------------------------------------------------------------|---------------------|-----------------------------------|------------------------------------------------------------------------|
| 2                      | Select Payment Method: PAYTM ~                                                                                                    | PAYMENT FO          | OR CBCS curric                    | culam for SEMESTER : 2- Continue                                       |
| Name SOHINI DAS        | 100000 (Contraction of Contraction of Contraction o |                     |                                   |                                                                        |
| StudentID 2021-0097    | Pay                                                                                                    | Payment             | Amount                            |                                                                        |
| Course HISTORY(H)      | Pay 77                                                                                                    | ADMISSION           | 700                               |                                                                        |
| Student Panel          |                                                                                                    | Note: Please note t | hat after completion of the onli  | ne payment if you do not get the receipt please contact college office |
| Pay Fees Online        |                                                                                                    | with the transacti  | on Id (will get after clicking on | continue button ) after 48 hrs. Do Not Make Double Payment.            |
| Pay Miscellaneous Fees |                                                                                                    |                     | Tickt                             | to Confirm hefore naument                                              |
| Payment History        |                                                                                                    |                     |                                   | o commi dente payment                                                  |
| Other Transaction      |                                                                                                    |                     |                                   |                                                                        |
| Online Payment Status  |                                                                                                    |                     |                                   |                                                                        |
| Document Linkad        |                                                                                                    |                     |                                   |                                                                        |
| ossement option        |                                                                                                    |                     |                                   |                                                                        |
| View Profile           |                                                                                                    |                     |                                   |                                                                        |
| View Subject           |                                                                                                    |                     |                                   |                                                                        |
| Feedback               |                                                                                                    |                     |                                   |                                                                        |
|                        |                                                                                                    |                     |                                   |                                                                        |

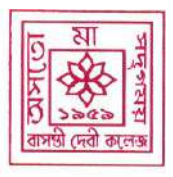

Established in 1959 (Government Sponsored) NAAC Reaccredited **B**+

#### **Payment Gateway**

Chose the desired payment instrument i.e.

UPI /Debit/Credit Card / Net Banking

and click on Proceed to make the payment.

### After successful payment the system will show confirmation.

For any discrepancy in applicable admission / other fees / any other technical issues email to info@basantidevicollege.edu.in

By Order/-Principal Basanti Devi College